# 檢視RV34x系列路由器上的廣域網(WAN)服務品 質(QoS)統計資訊

#### 目標

根據介面上的流量方向,廣域網(WAN)服務品質(QoS)統計資訊是排除網路故障的有用工具。

服務品質(QoS)允許您為不同的應用程式、使用者或資料流確定流量的優先順序。它還可以用 來保證效能達到指定級別,從而影響客戶端的QoS。QoS通常受以下因素影響:抖動、延遲和 丟包。

本文說明如何檢視Rv34x系列路由器上的入站和出站WAN QoS統計資訊。

## 適用裝置

• RV34x系列

#### 軟體版本

• 1.0.01.16

### 執行診斷

步驟1.登入到路由器的基於Web的實用程式,然後選擇Status and Statistics > WAN QoS Statistics。

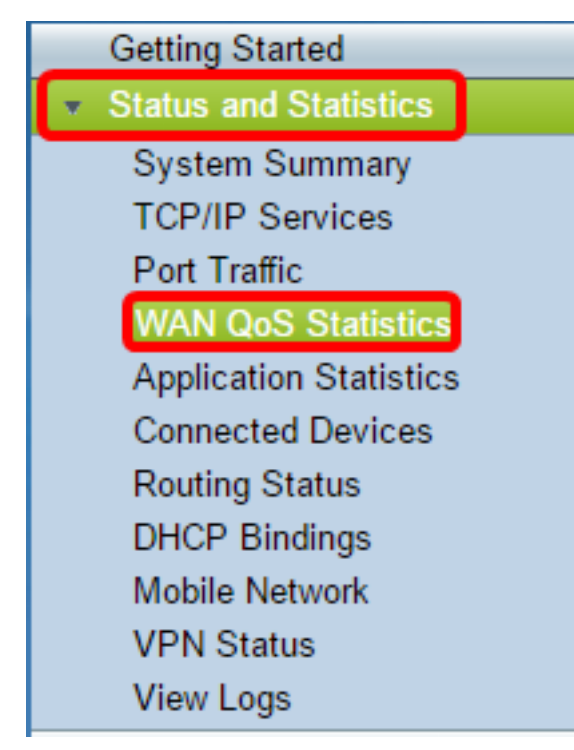

步驟2.從Interface下拉選單中選擇一個介面以檢視WAN QoS。選項包括:

• WAN1 — WAN埠1介面

- WAN2 WAN埠2介面
- USB1 USB埠1介面
- USB2 USB埠2介面

附註:在本示例中,選擇了WAN1。

| WAN QoS Statistics         |                                     |                      |                 |  |
|----------------------------|-------------------------------------|----------------------|-----------------|--|
| Interface:<br>Policy Name: | WAN1 ▼<br>WAN1<br>WAN2 fault        |                      |                 |  |
| Description:               | USB1<br>USB2<br>Counters last reset | 7 days, 0 hours, and | 17 minutes ago  |  |
|                            |                                     |                      |                 |  |
| Outbound Gos Sta           | Outbound QoS Statistics             |                      |                 |  |
| Queue                      | Traffic Class                       | Packets Sent         | Packets Dropped |  |
| 1                          | <unspecified></unspecified>         | 0                    | 0               |  |
| 2                          | <unspecified></unspecified>         | 0                    | 0               |  |
| 3                          | <unspecified></unspecified>         | 0                    | 0               |  |
| 4                          | Default                             | 4792975              | 0               |  |

步驟3. Policy Name區域指定將哪個QoS策略應用於所選介面以及策略名稱的說明。

**附註:**在此示例中,Priority\_Default是策略的名稱,說明為空。

| WAN QoS Statistics                                                                             |                             |              |                 |
|------------------------------------------------------------------------------------------------|-----------------------------|--------------|-----------------|
| Interface:                                                                                     | WAN1 V                      |              |                 |
| Policy Name:<br>Description:                                                                   | Priority_Default            |              |                 |
| Clear Counters Counters last reset 7 days, 0 hours, and 17 minutes ago Outbound QoS Statistics |                             |              |                 |
| Queue                                                                                          | Traffic Class               | Packets Sent | Packets Dropped |
| 1                                                                                              | <unspecified></unspecified> | 0            | 0               |
| 2                                                                                              | <unspecified></unspecified> | 0            | 0               |
| 3                                                                                              | <unspecified></unspecified> | 0            | 0               |
| 4                                                                                              | Default                     | 4792975      | 0               |

步驟4.(可選)按一下Clear Counters按鈕以清除和重置出站和入站QoS統計資訊。

| WAN QoS Statistics      |                                                         |              |                 |
|-------------------------|---------------------------------------------------------|--------------|-----------------|
| Interface:              | WAN1 V                                                  |              |                 |
| Policy Name:            | Priority_Default                                        |              |                 |
| Description:            |                                                         |              |                 |
| Clear Counters          | Counters last reset 7 days, 0 hours, and 17 minutes ago |              |                 |
|                         |                                                         |              |                 |
| Outbound QoS Statistics |                                                         |              |                 |
| Queue                   | Traffic Class                                           | Packets Sent | Packets Dropped |
| 1                       | <unspecified></unspecified>                             | 0            | 0               |
| 2                       | <unspecified></unspecified>                             | 0            | 0               |
| 3                       | <upsthesisted></upsthesisted>                           | 0            | 0               |
| 3                       | -unspecifieu-                                           | 0            | •               |

在「出站QoS統計資訊」表中,將描述以下列:

| WAN QoS Statistics             |                             |                      |                 |  |
|--------------------------------|-----------------------------|----------------------|-----------------|--|
| Interface:                     | WAN1 V                      |                      |                 |  |
| Policy Name:                   | Priority_Default            |                      |                 |  |
| Description:<br>Clear Counters | Counters last reset         | 7 days, 0 hours, and | 17 minutes ago  |  |
| Outbound QoS Sta               | Outbound QoS Statistics     |                      |                 |  |
| Queue                          | Traffic Class               | Packets Sent         | Packets Dropped |  |
| 1                              | <unspecified></unspecified> | 0                    | 0               |  |
| 2                              | <unspecified></unspecified> | 0                    | 0               |  |
| 3                              | <unspecified></unspecified> | 0                    | 0               |  |
| 4                              | Default                     | 4792975              | 0               |  |

• 隊列 — 出站隊列數。

- 流量類 分配給隊列的流量類的名稱。
- Packets Sent 傳送的流量類的出站資料包數。
- Packets dropped 丟棄的出站資料包數。

**附註:**在本示例中,具有預設流量類的第四個出站隊列已傳送4792975個資料包,並丟棄了 0個資料包。

在入站QoS統計資訊表中,將描述以下列:

| Inbound QoS Statistics |                             |              |                 |
|------------------------|-----------------------------|--------------|-----------------|
| Queue                  | Traffic Class               | Packets Sent | Packets Dropped |
| 1                      | <unspecified></unspecified> | 0            | 0               |
| 2                      | <unspecified></unspecified> | 0            | 0               |
| 3                      | <unspecified></unspecified> | 0            | 0               |
| 4                      | <unspecified></unspecified> | 0            | 0               |
| 5                      | <unspecified></unspecified> | 0            | 0               |
| 6                      | <unspecified></unspecified> | 0            | 0               |
| 7                      | <unspecified></unspecified> | 0            | 0               |
| 8                      | Default                     | 0            | 0               |

- 流量類 分配給隊列的流量類的名稱。
- Packets Sent 傳送的流量類的入站資料包數。
- Packets dropped 丟棄的入站資料包數。

**附註:**在本示例中,具有Default traffic類的第八個隊列已傳送0個資料包,丟棄了0個資料包。 您現在應該已經成功檢視了RV34x系列路由器上的WAN QoS統計資訊。